## Logging into VMware Horizon

- 1. Click on the link below or open a web browser and go to the below internet address. https://vdi.babha.org
- 2. Select the Check here to skip this screen and always use HTML Access

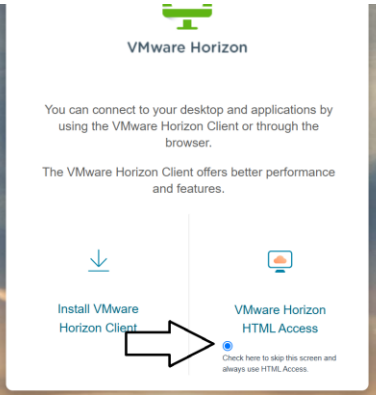

3. Then Click on the VMWare Horizon HTML Access

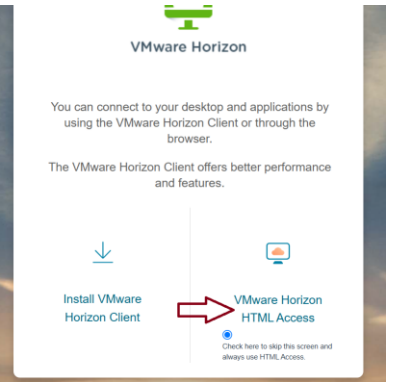

- 4. When Prompted Enter your Username & VDI password
- 5. Enter your DUO two-factor authentication
- 6. Double-click on the session available to you.
- 7. You will then be logged into your VDI session.